## Bolton SchoolsICT

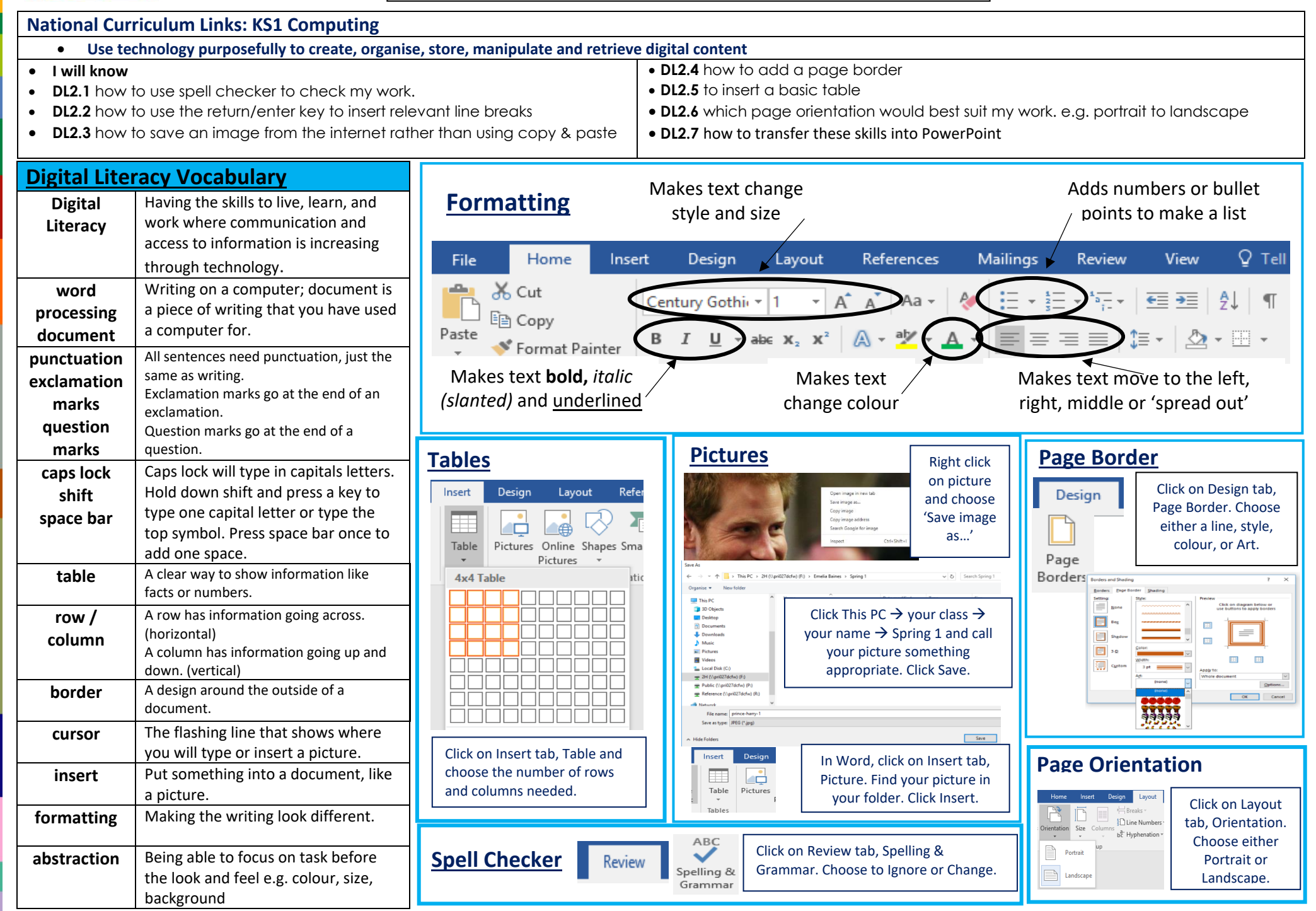